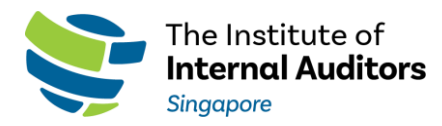

## Guide to Access Member Portal to Renew Corporate Membership

# Step 1: Visit our website

- Go to <u>iia.org.sg</u>
- Click on Member Portal located on the top right-hand corner.

## Step 2: Log in to your administrator account

• Enter your username and password. Use your email address that is registered with IIA Singapore.

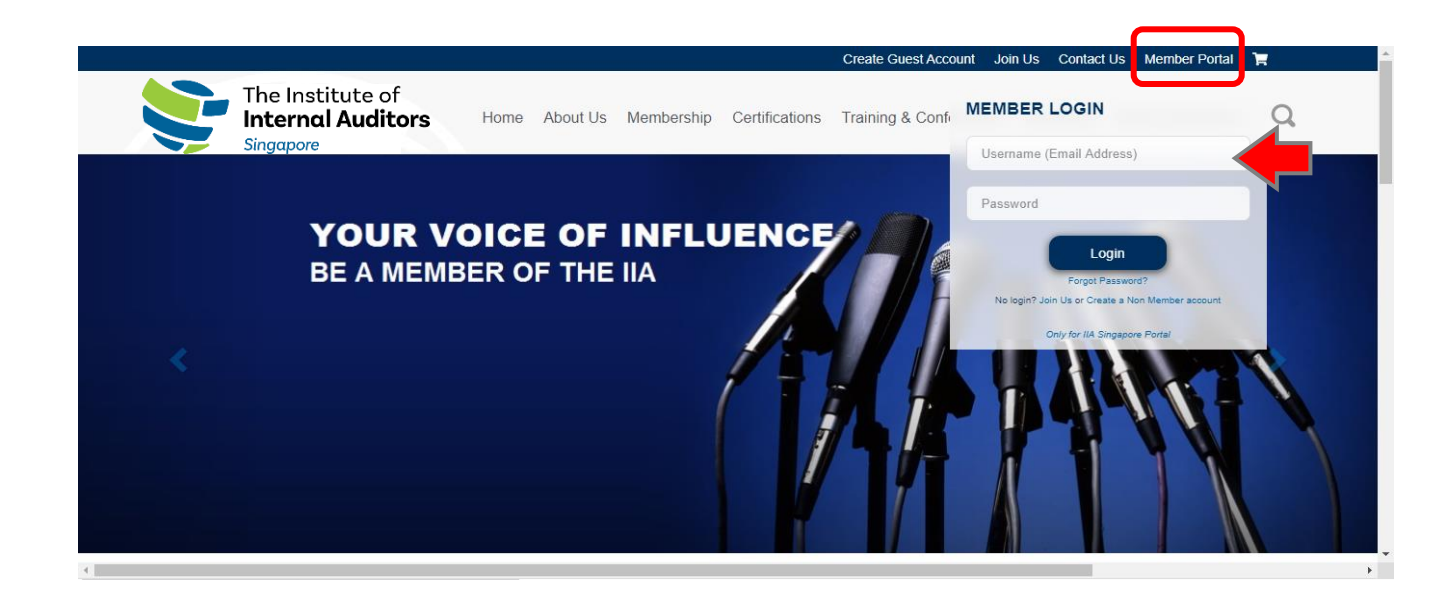

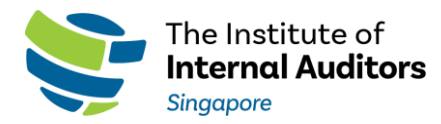

## Step 3: Renew your nominees

- After you have logged in, you should see the landing page. Click on Renew Membership.
- Otherwise, click into Member Portal again to be directed to the landing page.

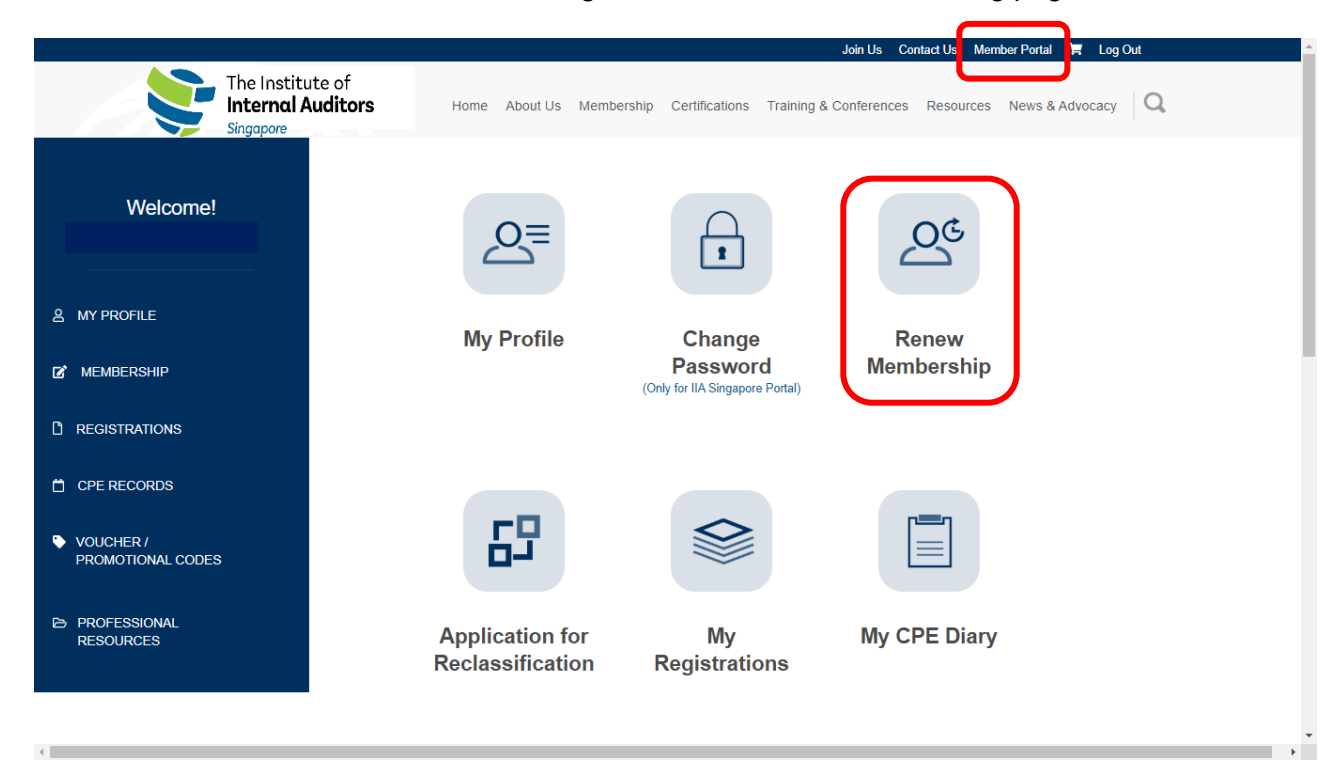

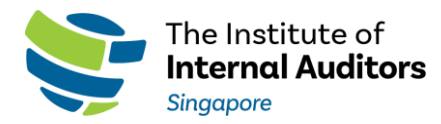

# Step 4: Update Profile

- Update the corporate profile. Fields that are marked with asterisk (\*) are mandatory
- Tick the checkbox to accept the statements. Then, click Next.

|                                                                                                    |                                                                                                    | Join Us Con                                                                                                    | tact Us 🛛 Member Portal 🛛 🚝 🛛 Log Ou                                                                                                    | L.                    |
|----------------------------------------------------------------------------------------------------|----------------------------------------------------------------------------------------------------|----------------------------------------------------------------------------------------------------|----------------------------------------------------------------------------------------------------|-----------------------|
| The Inst<br>Internot<br>Singapore                                                                                                    | titute of<br>al Auditors Home About Us Membersh                                                                                                    | ip Certifications Training & Conferences                                                                                                    | Resources News & Advocacy                                                                                                    | Q                     |
|                                                                                                    | Den euro Menskenskin                                                                                                    |                                                                                                    |                                                                                                    |                       |
|                                                                                                    | Renew Wembership                                                                                                    |                                                                                                    |                                                                                                    |                       |
| Welcome!                                                                                                    |                                                                                                    |                                                                                                    |                                                                                                    |                       |
|                                                                                                    | Personal Details                                                                                                    |                                                                                                    |                                                                                                    |                       |
|                                                                                                    | Title (*)                                                                                                    |                                                                                                    |                                                                                                    | ~                     |
|                                                                                                    | Member Full Name                                                                                                    |                                                                                                    |                                                                                                    |                       |
|                                                                                                    | member i un nume                                                                                                    |                                                                                                    |                                                                                                    |                       |
| C MEMBERSHIP                                                                                                    | Gender (*)                                                                                                    |                                                                                                    |                                                                                                    | ~                     |
|                                                                                                    | Date of birth (*)                                                                                                    | dd/mm/yyyy                                                                                                    | i                                                                                                    |                       |
| C REGISTRATIONS                                                                                                    |                                                                                                    |                                                                                                    |                                                                                                    |                       |
|                                                                                                    |                                                                                                    |                                                                                                    |                                                                                                    |                       |
| CPE RECORDS                                                                                                    | Organisation (*)                                                                                                    |                                                                                                    |                                                                                                    |                       |
|                                                                                                    | Position (*)                                                                                                    |                                                                                                    |                                                                                                    |                       |
| VOUCHER /<br>PROMOTIONAL CODES                                                                                                    |                                                                                                    |                                                                                                    |                                                                                                    |                       |
|                                                                                                    |                                                                                                    |                                                                                                    |                                                                                                    |                       |
| PROFESSIONAL                                                                                                    | Address (*)                                                                                                    |                                                                                                    |                                                                                                    |                       |
| RESOURCES                                                                                                    |                                                                                                    |                                                                                                    |                                                                                                    |                       |
|                                                                                                    |                                                                                                    |                                                                                                    |                                                                                                    |                       |
|                                                                                                    | -                                                                                                    |                                                                                                    |                                                                                                    |                       |
|                                                                                                    |                                                                                                    |                                                                                                    |                                                                                                    |                       |
|                                                                                                    |                                                                                                    |                                                                                                    |                                                                                                    |                       |
|                                                                                                    |                                                                                                    |                                                                                                    |                                                                                                    |                       |
|                                                                                                    |                                                                                                    | Join Us Con                                                                                                    | tact Us Member Portal 🌹 Log Ou                                                                                                    | t                     |
| The Institu                                                                                                    | te of                                                                                                    | Join Us Con                                                                                                    | tact Us Member Portal 🏋 Log Ou                                                                                                    | t                     |
| The Institu                                                                                                    | te of<br>uditors Home About Us Membershi                                                                                                    | Join Us Con                                                                                                    | act Us Member Portal 🏋 Log Ou<br>Resources News & Advocacy                                                                                                    | t<br>Q                |
| The Institu<br>Internal A<br>Singapore                                                                                                    | te of<br>uditors Home About Us Membershi                                                                                                    | Join Us Con<br>p Certifications Training & Conferences                                                                                                    | act Us Member Portal 🐂 Log Ou<br>Resources News & Advocacy                                                                                                    | t<br>Q                |
| The Institu<br>Internal A<br>Singapore                                                                                                    | te of<br>uditors Home About Us Membershi<br>Renew Membership                                                                                                    | Join Us Con                                                                                                    | act Us Member Portal 🐂 Log Ou<br>Resources News & Advocacy                                                                                                    | Q                     |
| Welcome!                                                                                                    | te of<br>uditors Home About Us Membershi<br>Renew Membership                                                                                                    | Join Us Con                                                                                                    | act Us Member Portal 🗮 Log Ou<br>Resources News & Advocacy                                                                                                    | Q                     |
| Welcome!                                                                                                    | te of<br>uditors Home About Us Membershi<br>Renew Membership<br>By renewing my membership, I confirm that:                                                                                                    | Join Us Con                                                                                                    | lact Us Member Portal 📜 Log Ou<br>Resources News & Advocacy                                                                                                    | Q                     |
| Welcome!                                                                                                    | te of<br>uditors Home About Us Membershi<br>Renew Membership,<br>By renewing my membership, I confirm that:<br>a. "The details furnished on the previous pager<br>changes therein, immediately.                                                                                                    | Join Us Con<br>p Certifications Training & Conferences<br>s are true and correct to the best of my knowledge ar                                                                                                    | lact Us Member Portal 📜 Log Ou<br>Resources News & Advocacy<br>d belief and I undertake to inform you of                                                                                                    | t<br>Q<br>any         |
| Welcome!                                                                                                    | te of<br>uditors Home About Us Membershi<br>Renew Membership, I confirm that:<br>a. "The details furnished on the previous page<br>changes therein, immediately.<br>b. "I comply with IIA Silpalar Sy-Laws and<br>c. "I comply with IIA Silpalar Sy-Laws and<br>c. "I comply with IIA Silpalar Sode of Ethics."                                                                                                    | Join Us Con<br>p Certifications Training & Conferences<br>s are true and correct to the best of my knowledge ar<br>Applicable Regulations.                                                                                                    | lact Us Member Portal 📜 Log Ou<br>Resources News & Advocacy<br>d belief and I undertake to inform you of a                                                                                                    | t<br>Q<br>any         |
| Welcome!                                                                                                    | te of<br>uditors Home About Us Membershi<br>Renew Membership, I confirm that:<br>a. "The details furnished on the previous pages<br>changes therein, immediately.<br>b. "I comply with IIA Siload 2 Code of Ethics.<br>d. "I comply with IIA Siload 2 Code of Cethics.<br>d. "Comply with IIA Siload 2 Code of Cethics.                                                                                                    | Join Us Con<br>p Certifications Training & Conferences<br>s are true and correct to the best of my knowledge ar<br>Applicable Regulations.<br>De earm at least 10 CPE.<br>hours per year, including 2 Cf<br>or requirement. you are deemed to have met the IIA                                                                                                    | Lact Us Member Portal R Log Ou<br>Resources News & Advocacy<br>d belief and I undertake to inform you of a<br>PE hours in Ethics. (If you are a certified<br>Singapore's membership CPE requirement                                                                                                    | t<br>Q<br>any         |
| Welcome!                                                                                                    | te of<br>uditors Home About Us Membershi<br>Renew Membership, I confirm that:<br>a. "The details furnished on the previous pages<br>changes therein, immediately.<br>b. "I Comply with IIA Singapore's requirement<br>holder and have met IIA Global CPE report<br>not are the singapore's Terms of Use ar                                                                                                    | Join Us Con<br>p Certifications Training & Conferences<br>a are true and correct to the best of my knowledge ar<br>Applicable Regulations.<br>De earn at least 10 CPE<br>hours par year, including 2 Cf<br>grequirement, you are deemed to have met the IIA-<br>id Privacy & Data Protection Policy                                                                                                    | Lact Us Member Portal Resources News & Advocacy<br>d belief and I undertake to inform you of a<br>PE hours in Ethics. (If you are a certified<br>Singapore's membership CPE requirement                                                                                                    | t<br>Q<br>any<br>nt.) |
| Welcome!<br>MY PROFILE<br>MEMBERSHIP                                                                                                    | te of<br>uditors Home About Us Membershi<br>Renew Membership, I confirm that:<br>a. "The details furnished on the previous pages<br>changes therein, immediately.<br>b. 1 Comply with IIA Singapore's Sy-Laws and<br>c. 1 Comply with IIA Singapore's requirement th<br>holder and have met IIA Global CPE report<br>e. "Consent to IIA Singapore's Terms of Use an                                                                                                    | Join Us Con<br>p Certifications Training & Conferences<br>as are true and correct to the best of my knowledge ar<br>Applicable Regulations.<br>De earn at least 10 CPE.<br>hours per year, including 2 Cf<br>grequiement, you are deemed to have met the IIA:<br>d Privacy & Data Protection Policy                                                                                                    | Lact Us Member Portal Resources News & Advocacy<br>d belief and I undertake to inform you of a<br>PE hours in Ethics. (If you are a certified<br>Singapore's membership CPE requirement                                                                                                    | any<br>nt.)           |
| Welcome!<br>MY PROFILE<br>MEMBERSHIP                                                                                                    | te of<br>uditors Home About Us Membershi<br>Renew Membership, I confirm that<br>a. "The details furnished on the previous pages<br>changes therein, immediately.<br>b. "I comply with IIA Singapore's By-Laws and<br>c. "I comply with IIA Singapore's requirement the<br>holder and have met IIA Global CPE report<br>e. "Consent to IIA Singapore's Terms of Use and                                                                                                    | Join Us Con<br>p Certifications Training & Conferences<br>s are true and correct to the best of my knowledge ar<br>Applicable Regulations.<br>De earn at least 10 CPE hours per year, including 2 CF<br>grequirement, you are deemed to have met the IAA<br>id Privacy & Data Protection Policy                                                                                                    | Lact Us     Member Portal     R Log Ou       Resources     News & Advocacy       Id belief and I undertake to inform you of a belief and I undertake to inform you of Singapore's membership CPE requirement                                                                                                    | any                   |
| Welcome!         &       MY PROFILE         @       MEMBERSHIP         D       REGISTRATIONS                                                                                                    | te of<br>uditors Home About Us Membershi<br>Renewing my membership, I confirm that<br>a. "The details furnished on the previous pages<br>changes therein, immediately.<br>b. "I Comply with IIA Singapore's By-Laws and<br>c. "Compty with IIA Singapore's By-Laws and<br>c. "Compty with IIA Singapore's Terms of Use ar                                                                                                    | Join Us Con<br>p Certifications Training & Conferences<br>s are true and correct to the best of my knowledge ar<br>Applicable Regulations.<br>o earn at least 10 CPE. hours per year, including 2 CK<br>grequirement, you are deemed to have met the IIA<br>id Privacy & Data Protection Policy<br>  I agree to and accept the above statement(s).                                                                                                    | Lact Us       Member Portal       R Log Ou         Resources       News & Advocacy         Id belief and I undertake to inform you of a belief and I undertake to inform you of a belief and I undertake to inform you of a belief and I undertake to PE requirement         PE hours in Ethics. (If you are a certified Singapore's membership CPE requirement | any                   |
| Welcome!         %         MY PROFILE         Membership         Registrations         Core records                                                                                                    | te of<br>uditors Home About Us Membershi<br>Renewing my membership, I confirm that:<br>a. "The details furnished on the previous pages<br>changes therein, immediately.<br>b. "I Comply with IIA Singapore's By-Laws and<br>c. "Comply with IIA Singapore's requirement the<br>holder and have met IIA Global CPE report<br>e. "Consent to IIA Singapore's Terms of Use and                                                                                                    | Join Us Con p Certifications Training & Conferences s are true and correct to the best of my knowledge ar Applicable Regulations. o earn at least 10 CPE hours per year, including 2 CG grequirement, you are deemed to have met the IIA- id Privacy & Data Protection Policy                                                                                                    | Lact Us     Member Portal     Tog Out       Resources     News & Advocacy       Id belief and I undertake to inform you of a sectified singapore's membership CPE requirement                                                                                                    | any                   |
| Kegistrations     Cerecords                                                                                                    | te of<br>uditors Home About Us Membershi<br>Renewing my membership, I confirm that:<br>a. "The details furnished on the previous pager<br>changes therein, immediately.<br>b. 1 Comply with IIA Singapore's By-Laws and<br>c. 1 Comply with IIA Singapore's requirement the<br>holder and have met IIA Global CPE reportir<br>e. "Consent to IIA Singapore's Terms of Use and                                                                                                    | Join Us Con p Certifications Training & Conferences s are true and correct to the best of my knowledge ar Applicable Regulations. b grequirement, you are deemed to have met the IIA- id Privacy & Data Protection Policy I lagree to and accept the above statement(s).                                                                                                    | Lact Us Member Portal Resources News & Advocacy<br>Resources News & Advocacy<br>Ind belief and I undertake to inform you of<br>the bours in Ethics. (If you are a certified<br>Singapore's membership CPE requirement                                                                                                    | any                   |
| Welcome!      Welcome!      MY PROFILE     MEMBERSHIP     REGISTRATIONS     CPE RECORDS     VOUCHER /                                                                                                    | te of<br>uditors Home About Us Membershi<br><b>Checken Checken</b><br>Development of the About Us Membership<br>About Us Membership, I confirm that:<br>anges therein, immediately.<br>1 Comply with IAS ingapore's By-Laws and<br>2 Comply with IAS ingapore's requirement the<br>1 Comply with IAS ingapore's Terms of Uses and<br>2 Consent to IIA Singapore's Terms of Uses and<br>1 Consent to IIA Singapore's Terms of Uses and<br>1 Consent to IIA                             | Join Us Con      Certifications Training & Conferences      are true and correct to the best of my knowledge ar Applicable Regulations.     o earn at least 10 CPE hours per year, including 2 Cf     ing requirement, you are deemed to have met the IIA     ind Privacy & Data Protection Policy      I agree to and accept the above statement(s).                                                                                                    | Lact Us Member Portal Resources News & Advocacy                                                                                                    | any<br>nl.)           |
| <ul> <li>Welcome!</li> <li>Welcome!</li> <li>MY PROFILE</li> <li>MEMBERSHIP</li> <li>REGISTRATIONS</li> <li>CPE RECORDS</li> <li>VOUCHER / PROMOTIONAL CODES</li> </ul>                                                                                                    | te of<br>uditors Home About Us Membershi<br><b>Characteristic State</b><br>Membership, I confirm that:<br>a. "The details furnished on the previous pager<br>charages therein, immediately.<br>a. "Comply with IIA Singapore's By-Laws and<br>b. "Comply with IIA Singapore's Serupiement to<br>blobal code of Ethos.<br>blobal code of Ethos.<br>Consent to IIA Singapore's Terms of Use ar                                                                                                    | Join Us Con      Certifications Training & Conferences      are true and correct to the best of my knowledge ar Applicable Regulations.     o eam at least 10 CPE hours per year, including 2 Cf     ing requirement, you are deemed to have met the IIA-     ing requirement, you are deemed to have met the IIA-     ing requirement, you are deemed to have met the IIA-     ing requirement, you are deemed to have met the IIA-     ing requirement, you are deemed to have met the IIA-     ing requirement, you are deemed to have met the IIA-     ing requirement, you are deemed to have met the IIA-     ing requirement, you are deemed to have met the IIA-     ing requirement, you are deemed to have met the IIA-     ing requirement. You are deemed to have met the IIA-     ing requirement, you are deemed to have met the IIA-     ing requirement. You are deemed to have met the IIA-     ing requirement. You | Lact Us Member Portal Resources News & Advocacy                                                                                                    | any<br>nl.)           |
| Welcome!  Welcome!  Membership Registrations CPE Records VOUCHER / PROMOTIONAL CODES                                                                                                    | te of<br>uditors Home About Us Membershi<br><b>Checken Checken</b><br>Berenewing my membership, I confirm that:<br>a. "The details furnished on the previous pages<br>c. "The details furnished on the previous pages<br>c. "Comply with IIA Singapore's By-Laws and<br>c. "I comply with IIA Singapore's Servalisment<br>bolder and have met IIA Global CPE reportin<br>c. "Consent to IIA Singapore's Terms of Uses and<br>the singapore's Terms of Uses and<br>the singapore'    | Join Us Con     Certifications Training & Conferences     are true and correct to the best of my knowledge ar     Applicable Regulations.     o eam at least 10 CPE hours per year, including 2 Cf     grequirement, you are deemed to have met the IIA:     d Privacy & Data Protection Policy     I agree to and accept the above statement(s).        I agree to and accept the above statement(s).                                                                                                    | Lact Us Member Portal Resources News & Advocacy                                                                                                    | any<br>nt.)           |
| Welcome!      Welcome!      My PROFILE     MeMBERSHIP     REGISTRATIONS     CPE RECORDS     VOUCHER /     PROFESSIONAL     DESOLIDECES                                                                                                    | te of<br>uditors Home About Us Membershi<br><b>CREDENT Membership</b> , I confirm that:<br>a. 'The details furnished on the previous pager<br>c. 'The details furnished on the previous pager<br>c. 'The details furnished on the previous pager<br>the details furnished on the previous pager<br>the details furnished on the previous pager<br>the details furnished on the previous pager<br>the details furnished on the previous pager<br>the details furnished on the previous pager<br>the details furnished on the previous pager<br>the details furnished on the previous pager<br>the details furnished on the previous pager<br>the details furnished on the previous pager<br>the details furnished on the previous pager<br>the details furnished on the previous pager<br>the details furnished on the previous pager<br>the det                             | Join Us Con     Certifications Training & Conferences     are true and correct to the best of my knowledge ar Applicable Regulations.     o earn at least 10 CPE hours per year, including 2 Cf     grequirement, you are deemed to have met the IIA-     d Privacy & Data Protection Policy     I agree to and accept the above statement(s).                                                                                                    | Lact Us Member Portal Resources News & Advocacy                                                                                                    | any<br>nt.)           |
| Welcome!         &       MY PROFILE         Ø       MY PROFILE         Ø       MEMBERSHIP         I       REGISTRATIONS         IC       CPE RECORDS         VOUCHER / PROMOTIONAL CODES         PROFESSIONAL RESOURCES                                                                                                    | te of<br>uditors Home About Us Membershi<br><b>CREDENT Membership</b> , I confirm that:<br>a. "The details furnished on the previous pager<br>changes therein, immediately.<br>b. 1 Comply with ILA Singapore's By-Laws and<br>c. 1 Comply with ILA Singapore's Partices<br>b. 1 Comply with ILA Singapore's requirement to<br>bloder and have met ILA Global CPE reportin<br>c. "Consent to ILA Singapore's Terms of Use and<br>the singapore's Terms of Use and<br>the singapore's Terms of | Join Us Con     Certifications Training & Conferences     are true and correct to the best of my knowledge ar     Applicable Regulations.     o earn at least 10 CPE hours per year, including 2 Cf     grequirement, you are deemed to have met the IIA:     d Privacy & Data Protection Policy     I agree to and accept the above statement(s).                                                                                                    | Lact Us Member Portal Resources News & Advocacy                                                                                                    | any<br>nt.)           |
| <ul> <li>Welcome!</li> <li>My profile</li> <li>My profile</li> <li>Membership</li> <li>Registrations</li> <li>CPE RECORDS</li> <li>VOUCHER /<br/>PROMOTIONAL CODES</li> <li>PROFESSIONAL<br/>RESOURCES</li> </ul>                                                                                                    | te of<br>uditors Home About Us Membershi<br>CREALENT Membership, I confirm that:<br>a. "The details furnished on the previous pager<br>changes therein, immediately.<br>b. "I comply with IIA Singapore's By-Laws and<br>c. "I comply with IIA Singapore's By-Laws and<br>c. "I comply with IIA Singapore's Territies of Use and<br>c. "Consent to IIA Singapore's Territies of Use and<br>"Consent to IIA Singapore's Territies of Use and<br>"Consent to IIA Singapore's Territie                                       | Doin Us Con     Certifications Training & Conferences      are true and correct to the best of my knowledge ar Applicable Regulations.     o earn at least 10 CPE hours per year, including 2 Cf     grequirement, you are deemed to have met the IIA- ind Privacy & Data Protection Policy     I agree to and accept the above statement(s).                                                                                                    | Lact Us Member Portal Resources News & Advocacy                                                                                                    | any<br>nt.)           |
| Welcome!         Image: Market of the statute of the statute of the s | te of<br>uditors Home About Us Membershi<br>CREANEW Membership, I confirm that:<br>a. "The details furnished on the previous pages<br>changes therein, immediately.<br>b. "I comply with IIA Singapore's By-Laws and<br>c. "I comply with IIA Singapore's Terufferen the<br>bloder and have met IIA Global COE reportin<br>changes therein to IIA Singapore's Terms of Use and<br>"Consent to IIA Singapore's Terms of Use and<br>"Consent to IIA Singapore's Terms of Us                                 | Join Us Con     Certifications Training & Conferences     are true and correct to the best of my knowledge ar     Applicable Regulations.     o earn at least 10 CPE hours per year, including 2 Cf     grequirement, you are deemed to have met the IIA- ind Privacy & Data Protection Policy     I agree to and accept the above statement(s).        I agree to and accept the above statement(s).                                                                                                    | Lact Us Member Portal Resources News & Advocacy                                                                                                    | any<br>nt.)           |

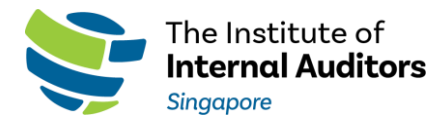

# Step 5: Edit nominees

- You should see the page detailing your corporate membership fee (inclusive of group discount and GST). Click on Continue if you have no staff movement to update.
- If you have nominees to add or remove, click Edit.

| Welcome!     & MY PROFILE     Membership     Membership     Corporate Member (3 - 3 staff) (Edit)     Membership     Membership    < |
|----------------------------------------------------------------------------------------------------|
| Welcome!       Due Date : 01/07/2020         Membership item       Tot         Image: Corporate Member (3 - 3 staff) (Edit)       S837.8         MEMBERSHIP       Embership item                                                                                                    |
| Image: State Ship     Due Date: 01/07/2020       Membership item     Tot       Image: Corporate Member (3 - 3 staff) (Edit)     \$837.8                                                                                                    |
| Membership item         Tot           C MEMBERSHIP         Corporate Member (3 - 3 staff) (Edit)         \$837.8                                                                                                    |
| MY PROFILE     Corporate Member (3 - 3 staff) (Edit)     S837.6                                                                                                    |
|                                                                                                    |
| C MEMBERSHIP                                                                                                    |
|                                                                                                    |
| B. DEOLOTERATION                                                                                                    |
| D REGISTRATIONS                                                                                                    |
|                                                                                                    |
| Continue                                                                                                    |
|                                                                                                    |
| PROMOTIONAL CODES                                                                                                    |
| ▷ PROFESSIONAL                                                                                                    |
| RESOURCES                                                                                                    |

|          |                                            |                                     |                                              | Join Us Contact Us          | s Member Portal 🏋 Log Out |   |
|----------|--------------------------------------------|-------------------------------------|----------------------------------------------|-----------------------------|---------------------------|---|
|          | The Institute<br>Internal Aud<br>Singapore | e of<br><b>ditors</b> Home About Us | Membership Certifications                    | Training & Conferences Reso | ources News & Advocacy Q  |   |
|          | Welcome!                                   | Renew Memb                          | ership                                       |                             |                           |   |
|          |                                            | Name                                |                                              | Email                       |                           |   |
| 2 I<br>2 | MY PROFILE<br>MEMBERSHIP                   |                                     |                                              |                             |                           |   |
| C) F     | REGISTRATIONS                              | To add additional Contacts clic     | k here<br>ntacts please return to your summa | ry.                         |                           |   |
| Ċ,       | CPE RECORDS                                |                                     | Return to Sur                                | mary                        |                           |   |
| ې ال     | VOUCHER /<br>PROMOTIONAL CODES             |                                     |                                              |                             |                           |   |
|          | PROFESSIONAL<br>RESOURCES                  |                                     |                                              |                             |                           | ŀ |

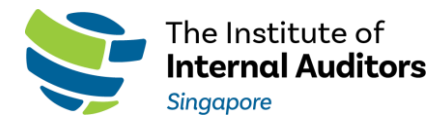

- Follow the instructions on the page to add or remove nominees. Click Return to Summary after finishing editing.
- Review the updated fees and click Continue.

|          |                               |                                        |                         |               |                | Join Us Co             | ntact Us Me | ember Portai 🚆 Log 🤅 | Jut      |
|----------|-------------------------------|----------------------------------------|-------------------------|---------------|----------------|------------------------|-------------|----------------------|----------|
|          | The Ins<br>Intern<br>Singapor | stitute of<br><b>al Auditors</b><br>re | Home About Us           | Membership    | Certifications | Training & Conferences | Resources   | s News & Advocacy    | Q        |
|          |                               | Re                                     | new Meml                | pership       |                |                        |             |                      |          |
|          | Welcome!                      |                                        |                         |               |                |                        |             | te : 01/07/2020      |          |
|          |                               | м                                      | embership item          |               |                |                        |             |                      | Total    |
| 8        | MY PROFILE                    |                                        | Corporate Member (3 - 3 | staff) (Edit) |                |                        |             |                      | \$837.81 |
| ľ        | MEMBERSHIP                    |                                        |                         |               |                |                        |             |                      |          |
| C)       | REGISTRATIONS                 |                                        |                         |               |                |                        |             |                      |          |
| Ö        | CPE RECORDS                   |                                        |                         |               | Continue       | -                      |             | Total amount         | \$837.81 |
| <b>ب</b> | OUCHER /<br>PROMOTIONAL CODES |                                        |                         |               |                | •                      |             |                      |          |
| ß        | PROFESSIONAL<br>RESOURCES     |                                        |                         |               |                |                        |             |                      |          |

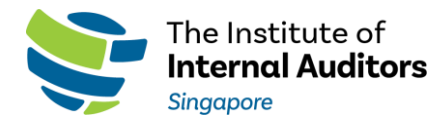

### Step 6: Pay your corporate membership fee

• Select one of the payment methods.

#### Pay Now (Credit Card)

Enter your credit card information. Click on Accept to proceed.

### Pay Later (Invoice/Cheque/Fund Transfer/PayNow/PayLah)

If you require an invoice to process payment in other modes i.e. invoice/cheque/fund transfer/paynow/paylah, tick this option and click on Accept to proceed. The invoice will be sent to your Inbox for processing of payment.

|                           |                                                                     | Join Us Contact Us Member Portal 🐂 Log Out 🖆                                                                     |
|---------------------------|---------------------------------------------------------------------|----------------------------------------------------------------------------------------------------|
|                           | The Institute of<br>Internal Auditors Home About Us Me<br>Singapore | mbership Certifications Training & Conferences Resources News & Advocacy Q                                       |
| Welcomel                  | Renew Membership                                                    |                                                                                                    |
|                           | Promo Code                                                          |                                                                                                    |
|                           | Payment Method                                                      | O Pay Now (Credit Card)  Pay Later (Invoice/Cheque/Fund Transfer/Paynow/Paylah)                                  |
|                           | Renewal Breakdown                                                   | \$310.30 (Subscription)                                                                                          |
| MEMBERSHIP                | Due date                                                            | 01/07/2020                                                                                                    |
| REGISTRATIONS             | Amount due \$ (SGD)                                                 | To make your subscriptions payment, complete these details;                                                      |
| 📋 CPE RECORDS             |                                                                     | Please allow a few moments for the after pressing the Accept button, for the registration to                     |
| VOUCHER /                 |                                                                     | be processed. Don't press the Back button on your browser or close this window till<br>confirmation is received. |
| PROMOTIONAL CODES         |                                                                     |                                                                                                    |
| PROFESSIONAL<br>RESOURCES |                                                                     | << Prev Accept                                                                                                   |

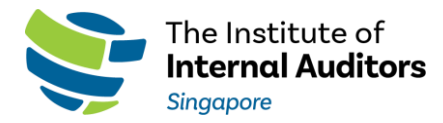

• You will receive a system-generated email in your Inbox to acknowledge the transaction after clicking on Accept.

|                                                    | Join Us Contact Us Member Portal 🎽 Log Out                                                                                                    |
|----------------------------------------------------|----------------------------------------------------------------------------------------------------|
| The Institute of<br>Internal Auditors<br>Singapore | Home About Us Membership Certifications Training & Conferences Resources News & Advocacy Q                                                                                                    |
| Welcomel                                           | Renew Membership                                                                                                    |
|                                                    | Thank you for renewing your membership online.<br>Your reference number is: \$0000008                                                                                                    |
| 옵 MY PROFILE                                       | A confirmation email will be sent to you after we have verified your payment. Please contact us at finance@iia.org.sg upon payment made with the invoice no. quoted. Kindly provide us with screenshot of payment made for bank transfer/paylah/paynow option. |
| MEMBERSHIP                                         |                                                                                                    |
| C REGISTRATIONS                                    |                                                                                                    |
| 📋 CPE RECORDS                                      |                                                                                                    |
| VOUCHER /<br>PROMOTIONAL CODES                     |                                                                                                    |
| PROFESSIONAL<br>RESOURCES                          |                                                                                                    |